設定メニューを表示する

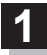

画面をタッチし、 🛃 をタッチする。

: 設定メニューが表示されます。

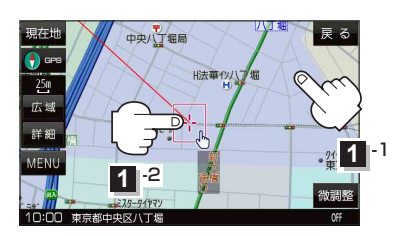

- 戻る 中央八丁堀局 H法華在 にする 250 複数ルート 探索する 広場 È 第3桜橋とし 地点登録 詳細 自宅にする 周辺検索 ×閉 10:00 東京都中央区八丁堰 **NEE** 設定メニュー
- 目的地にするボタン
  目的地を登録し、ルートを探索します。
  P.49
- 出発地にする ボタン

ルート編集画面で出発地を変更する際に表示されます。 2 P.53

## 経由地にするボタン

ルート案内中や、ルート編集画面で経由地を追加/ 変更する際に表示されます。 「ア P.51、P.53 ※ルート案内を停止している場合、このボタンは表 示されません。

- 自宅にする ボタン
  自宅を登録します。
  - P.26、P.27
- 複数ルート探索するボタン
  目的地を登録し、5通りのルートを探索します。
  ア P.50
- 地点登録 ボタン

地点を登録します。 🗗 P.27

地点編集
 ボタン

## ● 施設の詳細 ボタン

スクロール先に施設の詳細がある場合、住所や電話 番号などの詳細情報が確認できます。

## テナント情報 ボタン

スクロール先の施設にテナント情報がある場合、施設内のテナント名や階数、電話番号などの詳細情報が確認できます。(市街地図表示時のみ)

## 周辺検索 ボタン

スクロール先の周辺施設を検索することができます。 27 P.39

● ×閉 ボタン

設定メニューを閉じます。

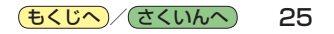